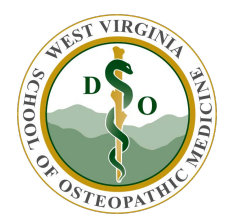

## WVSOM IT Department Accessing the WVSOM WebEx Portal

Browse to the website URL https://wvsom.webex.com/

Click Login and use your standard network credentials to login.

| WEST VIRGINIA SCHOOL                                                                              | ×                                                                                                    |                              |       |          |                         |
|---------------------------------------------------------------------------------------------------|----------------------------------------------------------------------------------------------------|------------------------------|-------|----------|-------------------------|
| C Secure https://www.webex.com/mw3300/mywebex/default.do?siteurl=wwsom8service=1                  |                                                                                                    |                              |       |          | 🕸 Q 🗔 i                 |
|                                                                                                   | Contraction of the second second seco | WEST VIRGINIA<br>Osteopathic |       |          |                         |
| Home Webex Meetings                                                                               | Webex Events Webex Support Web                                                                                                    | ex Training My Webex         |       |          | Modern View 1000 Log in |
| Attend a Meeting<br>Search Meetings<br>Unlisted Meeting     Host a Meeting     Set Up     Support | Search Meetings<br>Search for a meeting by host name, meeting topic, or words in the agenda:<br>Search                                                                                                    |                              |       |          | English : New York Time |
|                                                                                                   | Today Daily Weekly                                                                                                    | Monthly                      |       |          |                         |
|                                                                                                   | < Tuesday, Septe                                                                                                    | mber 11, 2018 > III          | ition |          |                         |
|                                                                                                   | Time 💌                                                                                                    | Торіс                        | Host  | Duration |                         |
|                                                                                                   | No meetings are either scheduled                                                                                                    | or in progress               |       |          |                         |

Initially you will want to go to setup and configure your preferences.

| ← → C Secure h                                                                          | ttps://wsom.webex.com/mw3300/mywebex/default.do?siteurl=wvsom8service=1 | x 0 🖪 i                |  |  |  |
|-----------------------------------------------------------------------------------------|-------------------------------------------------------------------------|------------------------|--|--|--|
|                                                                                         | WEST VIRGINIA SCHOOL OF<br>OSTEOPATHIC MEDICINE                         |                        |  |  |  |
| Home Webex Meetings                                                                     | Webex Events Webex Support Webex Training My Webex                      | Modern View Com Log Ir |  |  |  |
| <ul> <li>Attend a Meeting</li> <li>Search Meetings</li> <li>Unlisted Meeting</li> </ul> |                                                                         | - Required Field       |  |  |  |
| <ul> <li>Host a Meeting</li> <li>Set Up</li> <li>Webex Meetings</li> </ul>              | General     "Meel Now" Settings                                         |                        |  |  |  |
| Preferences                                                                             |                                                                         |                        |  |  |  |
| <ul> <li>Support</li> </ul>                                                             | Audio Setup                                                             |                        |  |  |  |
|                                                                                         | My Personal Room                                                        |                        |  |  |  |
|                                                                                         | Scheduling Templates                                                    |                        |  |  |  |
|                                                                                         | Scheduling Options                                                      |                        |  |  |  |
|                                                                                         | Webex Support                                                           |                        |  |  |  |
|                                                                                         | Save                                                                    |                        |  |  |  |

Depending on your WebEx site settings, you can set up the following preferences:

- 1. Log into your WebEx site and go to My WebEx > Preference
- 2. Specify your preferences in each section:
  - a. General: Set the time zone, language, and locale for the web pages on your WebEx site.
  - b. "Meet Now" Settings: Set default options for instant meetings that you start with Meet Now. Depending on your site settings, you can also select whether your instant meetings take place in your Personal Room.
  - c. Audio: Enter your phone number information and Personal Conferencing Information.
  - d. Video Systems: Add the video addresses for your video conference systems.
  - e. **My Personal Room:** Specify a unique name and a unique URL, copy the URL to share with others, automatically lock the room after you enter, and receive a notification when someone enters. You can also assign alternate hosts for your Personal Room meetings. For more information, see Change Your Cisco WebEx Personal Room Settings.
  - f. Scheduling Templates: Manage scheduling templates.
  - g. **Scheduling Options:** Set options for deleting completed meetings, the default meeting type, the Quick Start page, and scheduling permission.
  - h. **Support Center:** Set the order of tabs that appear on the Support dashboard.
- 3. Select Save.